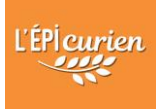

# COMMENT REJOINDRE LE FIL DE DISCUSSION ENTRE EPICIERS ?

CREATION DU COMPTE & CONNEXION à FRAMATEAM

1. CLIQUEZ-ICI pour ouvrir l'invitation à vous connecter

ou copiez ce lien dans votre navigateur : https://framateam.org/signup\_user\_complete/?id=tejz78i7478amgtswikdiyyefo

2. Cliquez sur « Créer un compte avec : Adresse e-mail et mot de passse »

| Framateam                   |                                |
|-----------------------------|--------------------------------|
| Communication collaborative |                                |
|                             |                                |
|                             |                                |
|                             | Créer un compte avec :         |
|                             | Adresse e-mail et mot de passe |
|                             | ₩ Mon compte Framagit          |
|                             |                                |

3. Remplissez les champs *adresse email/identifiant/mot de passe* Puis cliquer sur **Créer un compte** 

|                                                                                           | ecompte                                                                                                    |
|-------------------------------------------------------------------------------------------|----------------------------------------------------------------------------------------------------|
| Vous avez déjà ı                                                                          | un compte? Veuillez cliquer ici pour vous connecter.                                                               |
| Quelle est vot                                                                            | re adresse e-mail ?                                                                                                |
| monadresse                                                                                | @monmail.com                                                                                                    |
| Une adresse e-m                                                                           | ail valide est obligatoire pour pouvoir s'inscrire                                                                 |
| Spécifiez votr                                                                            | e nom d'utilisateur                                                                                                |
| Spécifiez votr                                                                            | e nom d'utilisateur                                                                                                |
| Spécifiez votr<br>marcel.dupc<br>Vous pouvez utili<br>tirets bas (under                   | e nom d'utilisateur<br>int<br>ser des lettres minuscules, nombres, points, tirets et<br>scores).                   |
| Spécifiez votr<br>marcel.dupc<br>Vous pouvez utili<br>tirets bas (under<br>Spécifiez votr | e nom d'utilisateur<br>int<br>ser des lettres minuscules, nombres, points, tirets et<br>scores).<br>e mot de passe |

4. Rendez-vous sur votre adresse email pour valider le compte en cliquant sur le lien vérifier votre adresse email

| Bienvenue sur framateam.org                        | g           |
|----------------------------------------------------|-------------|
| Veuillez vérifier votre adresse e-mail en cliquant | ci-dessous. |
| Vérifier votre adresse e-mail                      |             |
|                                                    |             |

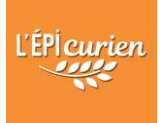

5. Renseignez votre email ou identifiant puis votre mot de passe puis cliquez sur Connexion

#### Framateam

| Toute la communication de votre équipe au<br>même endroit, accessible de partout |
|----------------------------------------------------------------------------------|
| ✓ Adresse e-mail vérifiée                                                        |
|                                                                                  |
| epicurien@yopmail.com                                                            |
|                                                                                  |
| •••••                                                                            |
| Connexion                                                                        |

6. Bienvenue sur l'espace de discussion !

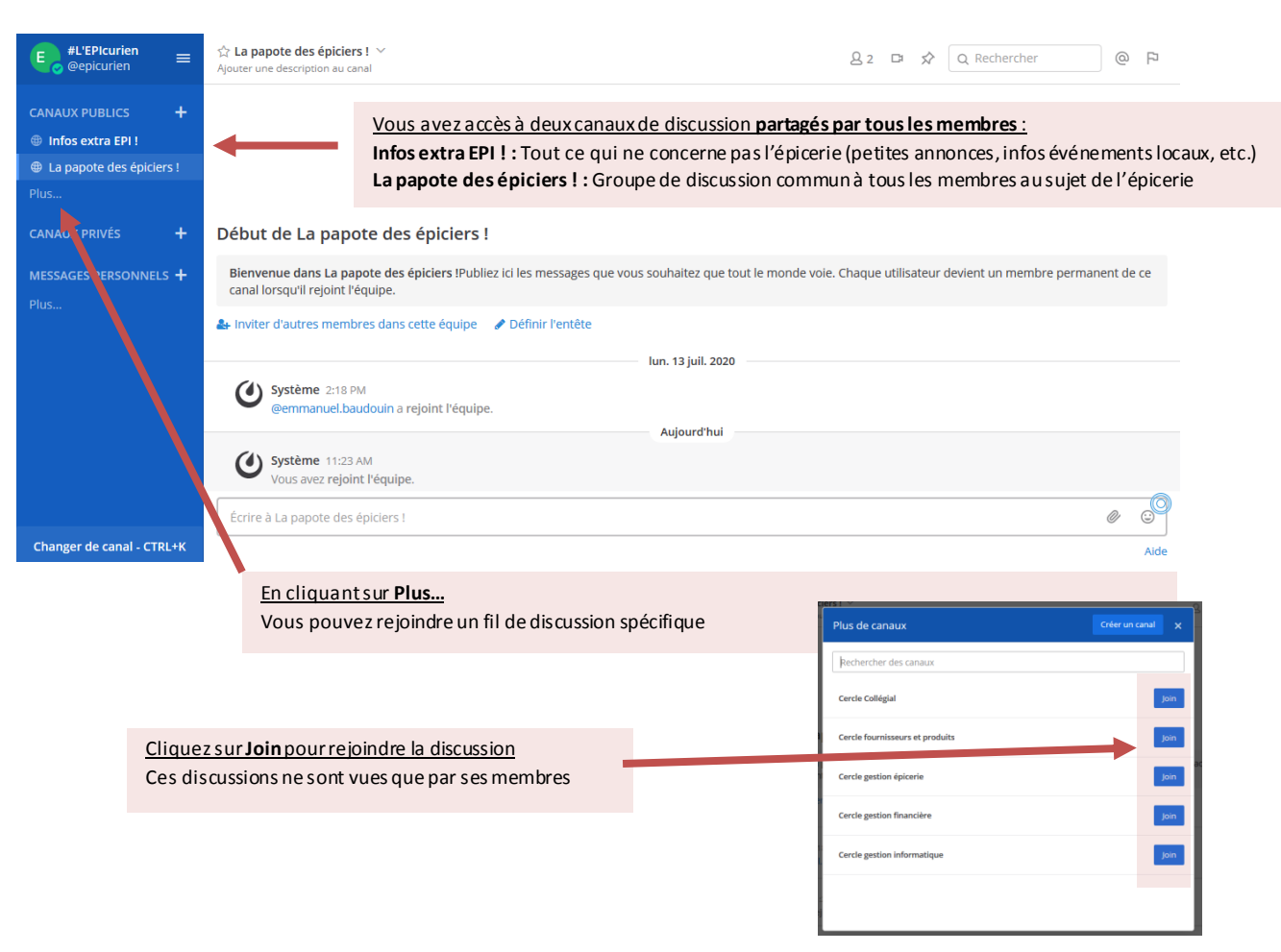

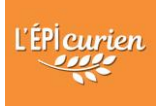

# UTILISATION DE L'APPLICATION FRAMATEAM SUR UN SMARTPHONE

## INSTALLATION SUR LES MOBILES ANDROID

- 1. Allez sur Google Play puis recherchez l'application Mattermost
- 2. Cliquez sur Installer

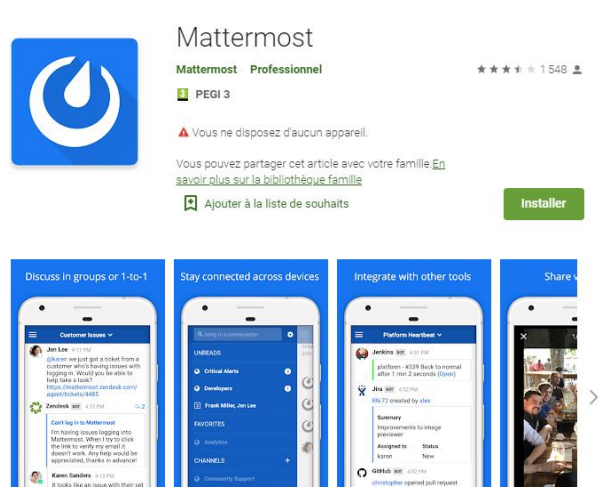

- 3. Ouvrez l'application puis renseignez l'adresse du serveur : framateam.org
- 4. Connectez-vous à votre compte : adresse e-mail/mot de passe

## **INSTALLATION SUR IPHONE**

- 1. Allez sur l'Appstore puis recherchez l'application Mattermost
- 2. Cliquez sur Installer

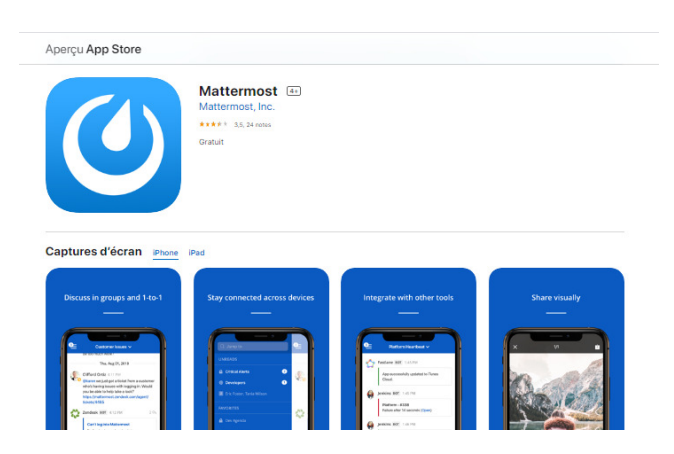

- 3. Ouvrez l'application puis renseignez l'adresse du serveur : framateam.org
- 4. Connectez-vous à votre compte : adresse e-mail/mot de passe